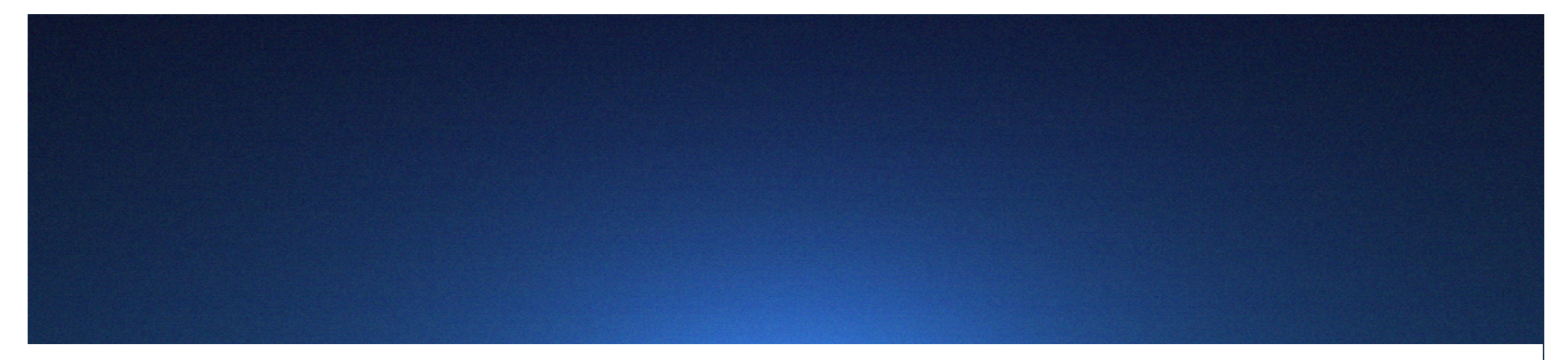

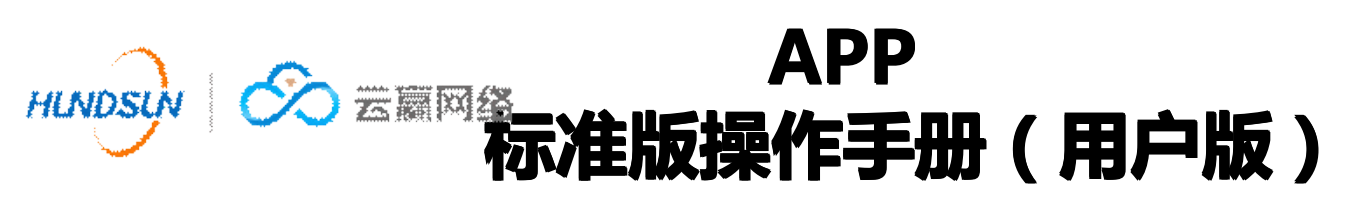

www.hundsun.com

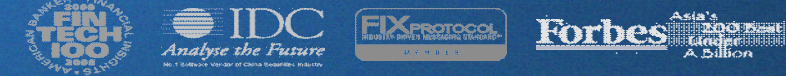

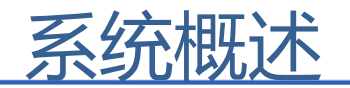

- ◆ 产品定位:面向期货投资者提供专业的和有竞争力的互联网投资理财软件,让投资者的投资理财行为更加便捷、科学。
  - □ 交易业务
  - ✓ 四大期货市场
  - ✓ 个股期权
  - ✓ 商品期权

- □ 行情资讯
- ✓ 沪深 股票Level2 行情
- ✓ 国内期货行情
- ✓ 资讯数据
- ✓ 外盘指数

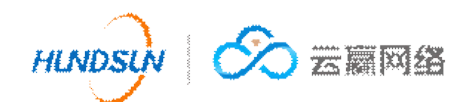

# 功能介绍

| 序号 | 功能   | 描述                                                                                                    |
|----|------|----------------------------------------------------------------------------------------------------|
|    |      | <ol> <li>广告宣传图及链接;</li> <li>快捷入口:在线开户、期货行情、期市日历、综合资讯、公司公告、交易提示、OTC报价、研究报告、<br/>仓单服务等;</li> </ol>                     |
| 1  | 首页   | <ol> <li>期货公司相关公告;</li> <li>自选合约</li> <li>期市日历今日</li> <li>热点资讯</li> </ol>                                            |
| 2  | 行情   | <ol> <li>国内期货行情</li> <li>国外期货行情</li> <li>沪深股票行情</li> </ol>                                                           |
| 3  | 交易   | 1. 国内期货交易                                                                                                    |
| 4  | 资讯   | 1. 期货资讯                                                                                                    |
| 5  | 个人中心 | <ol> <li>个人信息</li> <li>密码修改</li> <li>用户反馈</li> <li>关于——期货公司信息、客服及APP版本介绍等</li> <li>系统重置</li> </ol>                   |
| 6  | 搜索   | <ul> <li>6. 退出登录</li> <li>1. 国内期货合约搜索、股票代码搜索</li> <li>2. 历史搜索期货合约记录</li> <li>3. 清空搜索记录</li> <li>4. 添加自选合约</li> </ul> |

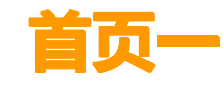

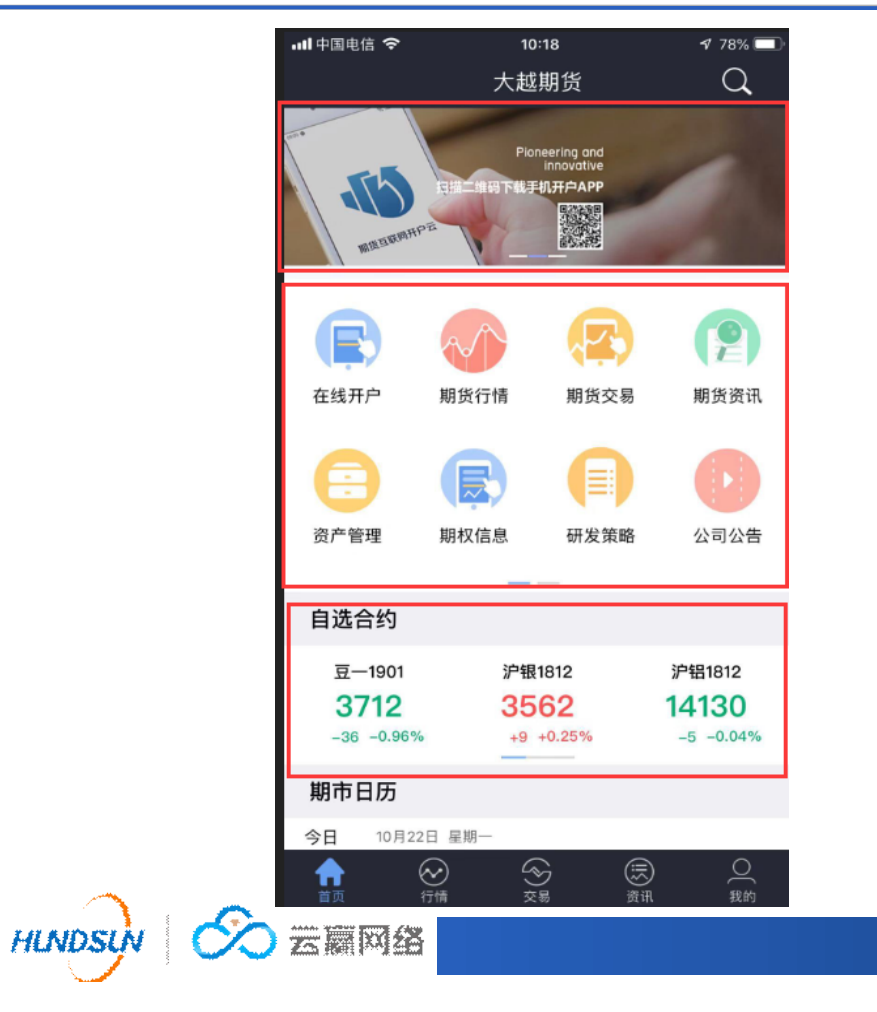

#### 首页一:

- 广告宣传轮播图:点击进入图片对应的网址链接,也可以不配链接
- 2. 点击快速进入对应功能
- 3. 公告
- 自选合约:自选合约与手机号绑定,卸载重装
   APP,自选合约不会丢,没有自选合约时,默
   认显示主力合约

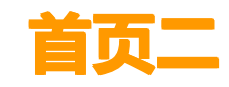

HLNDSU

| 내 中国电信 🗢   | 10:19         | 1 78% 🗖     |
|------------|---------------|-------------|
|            | 大越期货          | Q           |
| 期中日历       |               |             |
| 今日 10月22日  | 星期一           |             |
| ● 当前日期暂入   | <b>记提醒哦!</b>  |             |
|            |               |             |
| 热点资讯       |               | 更多          |
| 期权成交量再创附   | 介段新高          |             |
|            |               | 10-22 08:59 |
| 央行下调部分金融   | 触机构存款准备金率1个   | 百分点置换MLF    |
|            |               | 10-08 08:49 |
| 以市场需求为导向   | 向不断丰富期市品种体系   | 00-26 08:32 |
| 我回答众工业只能   |               | 05-20 00.32 |
| 找回目十二业品类   | 的权工印 自口成交1.00 | 09-26 08:23 |
| 原油期货将于3月   | 126日挂牌交易——中   | 国版原油期货破     |
| 茧而出        |               |             |
|            |               | 02-23 22:45 |
| "铜期货期权"立功  | 项获批! 我国首个重要   | 的工业品期权正     |
| 式后机!       |               | 12-05 15:11 |
| 棉纱期货18日挂牌  | 牌 35家纺织企业入选交  | 割厂库         |
| 1027020000 |               | 08-15 10:24 |
|            | 到底了,别拉了       |             |
|            |               |             |
|            |               |             |

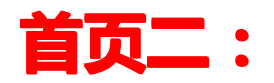

- 自选合约:自选合约与手机号绑定,卸载重装
   APP,自选合约不会丢,没有自选合约时,默
   认显示主力合约
- 2. 今日期市日历
- 3. 热点资讯

# 个人中心

| < |      | 个人中心           |
|---|------|----------------|
|   | r    | <b>E</b><br>33 |
| ۵ | 个人信息 | >              |
|   | 密码修改 | >              |
| 0 | 关于   | >              |
| ø | 系统设置 | >              |
| Đ | 退出登录 |                |
|   |      |                |

# 个人中心:

- 个人信息:可修改头像、昵称,查看注册手机
   号
- 2. 密码修改:可修改注册密码
- 用户反馈:用户反馈信息,目前只能通过数据 库查询反馈记录
- 4. 关于: APP及期货公司相关信息
- 5. 系统设置:系统参数设置,详情见下图
- 6. 退出登录:退出当前手机号,返回登录页面

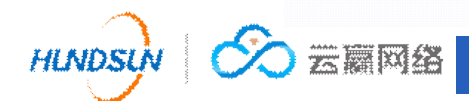

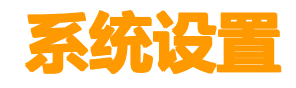

| く    系统设置  |        |
|------------|--------|
|            |        |
| 行情设置       |        |
| 图标显示持仓成本线  |        |
| 指标参数修改     | >      |
| 交易设置       |        |
| 下单、撤单、反手确认 |        |
| 交易回报浮动     |        |
| 交易账号锁定时间   | 15分钟 > |
| 站点选择       | 移动 >   |
| 其他设置       |        |
| 流量统计       | >      |
| 系统重置       |        |
|            |        |

# 系统设置:

- 图表显示持仓成本线:开启之后,需登录交易账号 才能看到,如果持仓成本价在当天涨跌幅之内,可 以在持仓的合约行情里看到
- 指标参数修改:可以设置行情页面显示不同的分时 线,详情见下图
- 3. 下单、撤单、反手确认:关闭之后,下单时不需要 再次确认下单信息
- 4. 交易回报浮动:关闭之后,不再接收成交回报
- 5. 交易账号锁定时间:超过设定时间不操作APP,自动锁定交易账号
- 6. 站点选择:首次安装默认选择最快站点,手动切换 之后,优先选择切换站点
- 7. 流量统计:查看流量使用情况
- 8. 系统重置:恢复APP初始状态

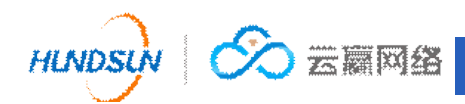

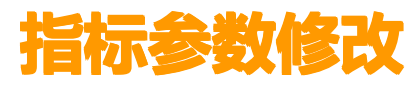

| <              | 指标参数修改 |       |
|----------------|--------|-------|
| MA             | 参数N1   | 5     |
|                | 参数N2   | 10    |
|                | 参数N3   | 30    |
|                | 参数N4   |       |
|                | 参数N5   |       |
|                | 参数N6   |       |
|                | 参数N7   |       |
|                | 参数N8   |       |
|                | 保存参    | ▶数    |
|                | 恢复默    | tiλ ) |
|                |        |       |
| ~              |        |       |
| HINDSUN 🔗 丟顧网络 |        |       |

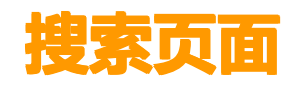

| Q 输入合约 | 取消      |          |
|--------|---------|----------|
| IF1712 | 沪深1712  | $\oplus$ |
| AG1802 | 沪银1802  | $(\pm)$  |
| CU1712 | 沪铜1712  | $(\pm)$  |
| RB1711 | 螺纹钢1711 | $(\pm)$  |
|        | 清除搜索记录  |          |

# 搜索页面:

- 1. 期货合约、股票代码搜索
- 2. 历史搜索记录,只记录期货合约
- 3. 清空搜索记录
- 4. 添加自选合约

| 1  | 2     | 3 4 | 5     | 6  | 7 8 | 9    | 0  |
|----|-------|-----|-------|----|-----|------|----|
| Α  | В     | М   | Y     | С  | CS  | L    | Р  |
| V  | J     | JM  | I     | FB | PP  | JD   | BB |
| 大道 | 大连 郑州 |     | 上海 中金 |    | 中金所 | 斩 能源 |    |
| 切  | 换     |     | Ц     | <  | Ţļ  | 0    | <  |

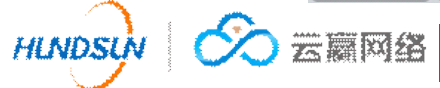

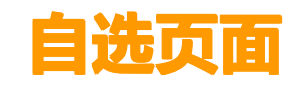

HLNDSUN

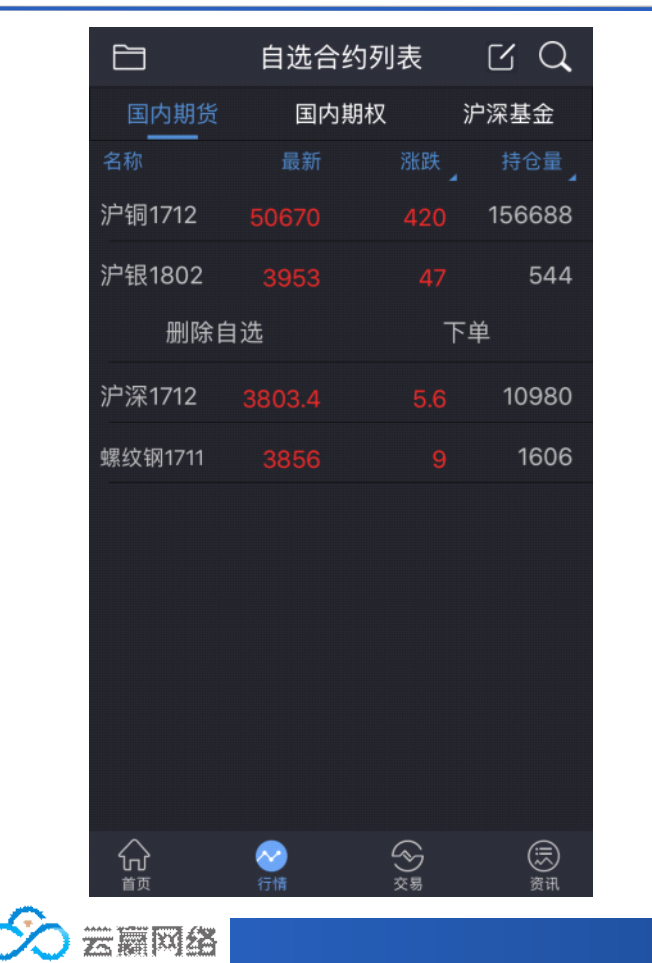

## 自选页面:

- 1. 点击详情默认进入自选合约页面
- 长按其中一条合约,会出现功能按钮:删除自选和下单。点击删除自选即可在自选合约列表页面删除该合约,点击下单即可进入下单页面进行合约下单
- 3. 点击该合约,即可进入该合约查看分时详情
- 点击左上角文件夹图标,可进行行情市场的切 换
- 5. 点击涨跌字样,可在涨跌值与涨幅之间进行切换
- 点击持仓量字样,可在持仓量,日增仓,成交 量之间进行切换

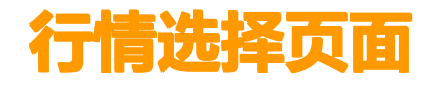

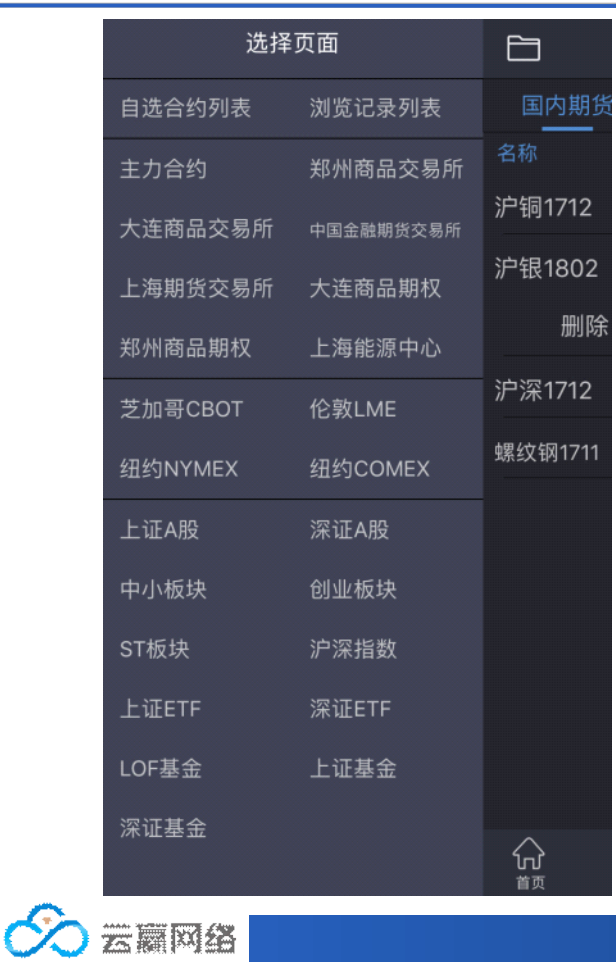

#### 行情选择页面:

在行情选择页面,可以选择投资者所需要查看的 行情信息

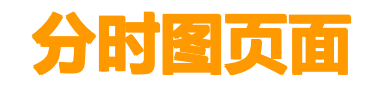

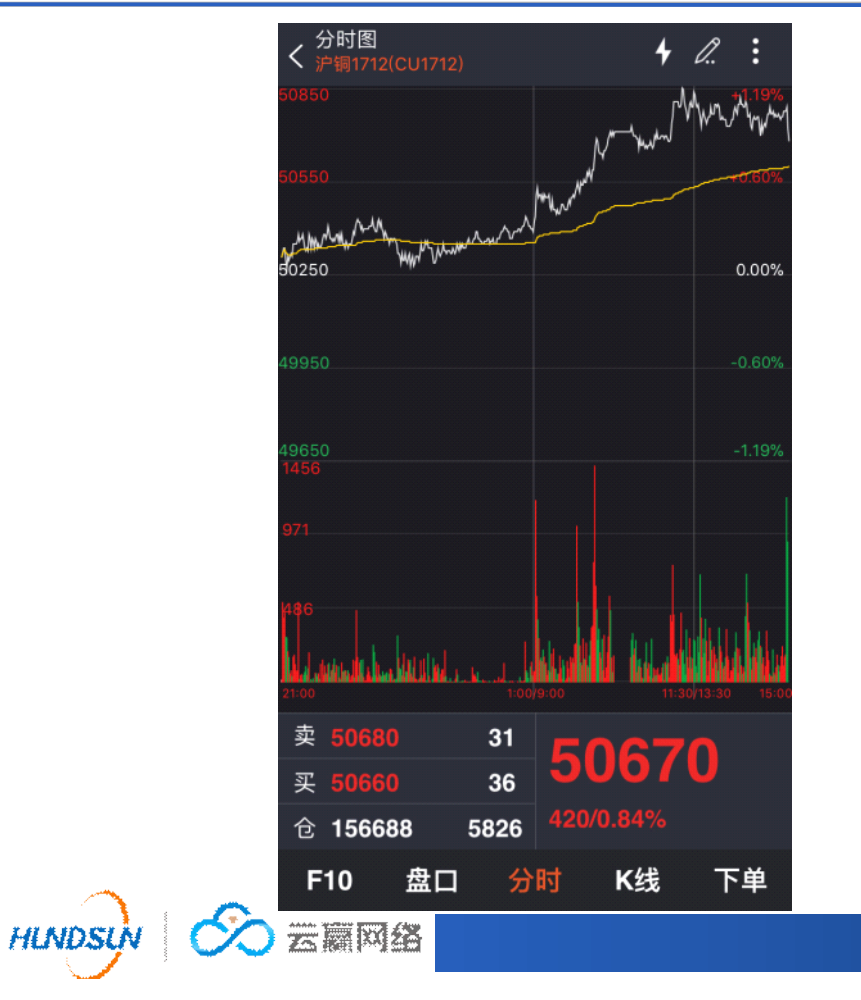

#### 分时图页面:

- 点击进入查看某一只具体合约的分时页面之
   后,可以看到该合约的分时走势
- 2. 在底部可以进行F10、盘口、分时、K线和下 单之间的切换
- 在页面右上角,从左到右的功能分别为:快买 快卖、划线下单,添加自选、云条件单,点击 可以进入相关的页面

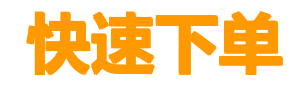

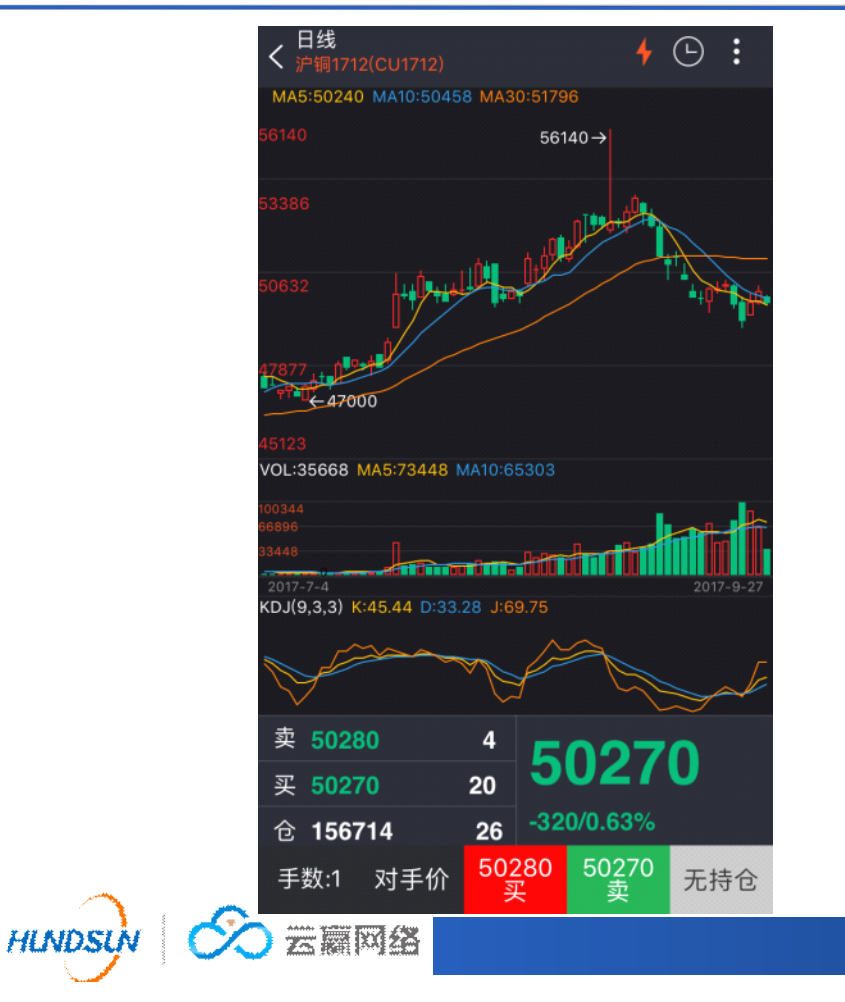

# 快速下单:

输入手数,然后点击买卖可直接下单,没有确认 操作

注:需登录交易账号后才可操作

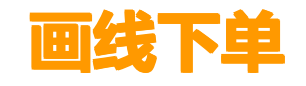

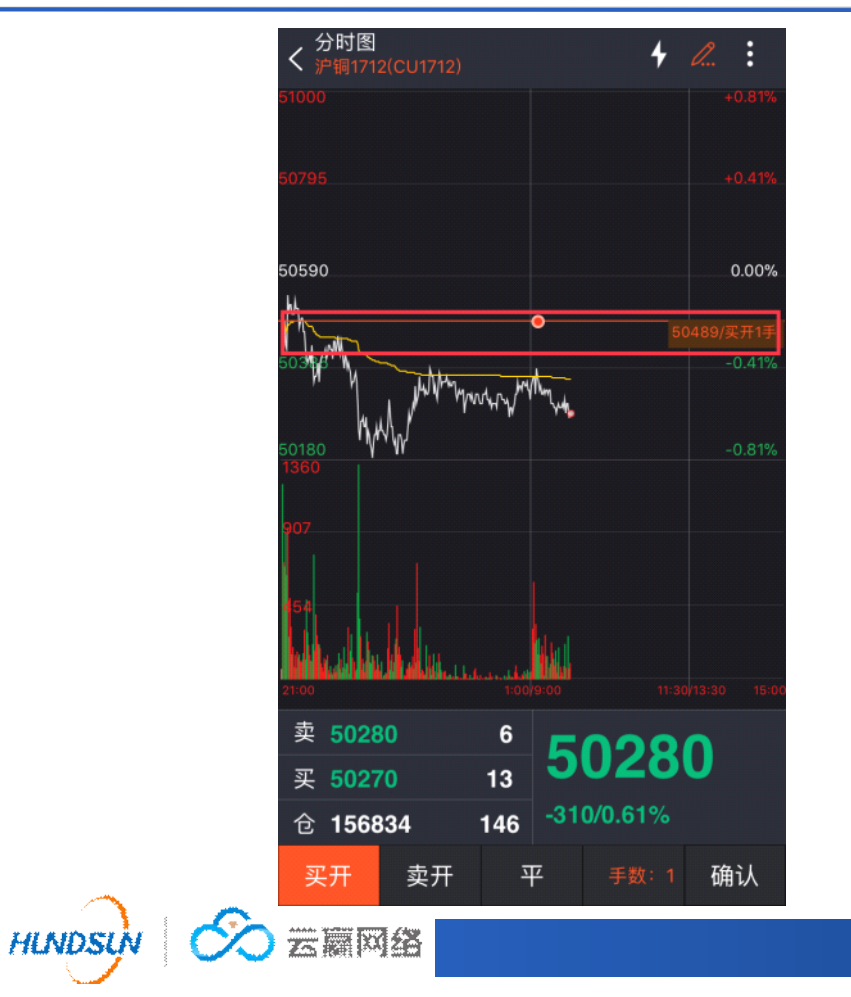

# 画线下单:

下的是条件单,画线价就是条件单的预设价 注:需登录交易账号后才可操作 同一合约第一次画线下单后,未成交时,如进行 第二次画线下单会导致第一次下单变成废单。

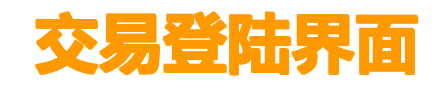

HLNDS

| <                                        | 交易登录                                              | 重置                            |
|------------------------------------------|---------------------------------------------------|-------------------------------|
| 柜台类型                                     | 恒生柜台                                              |                               |
| 交易类型                                     | 期货                                                |                               |
| 账号类型                                     | 资金账号                                              |                               |
| 账号                                       | 请输入/选择账号                                          |                               |
| 密码                                       | 请输入密码                                             |                               |
| 验 证 码                                    | 请输入验证码                                            | 3072                          |
| 🔽 记住账号                                   | [] 确                                              | 认电子交易风险                       |
|                                          | 登录                                                |                               |
|                                          |                                                   |                               |
| 注意: 您对"电子<br><u>交易风险揭示书》</u><br>险并根据相应的! | 交易风险"的确认表明您已经理<br>的各项条款进行交易操作,同<br>服务内容承担对应的收费标准。 | 2解并将遵守《 <u>电子</u><br>司时承担相应的风 |

#### 交易登陆界面:

- 1. 柜台类型:点击可手动选择柜台,目前支持恒 生柜台和CTP柜台
- 2. 交易类型:目前只有期货
- 3. 账号类型:目前只支持资金账号
- 4. 账号: 输入资金账号
- 5. 密码: 输入交易密码
- 6. 验证码:输入验证码,点击验证码图片可进行 刷新
- 7. 记住账号:勾选可记住登陆过的账号,重装 APP会清空
- 8. 确认电子风险交易:不勾选无法登陆
- 9. 登陆
- 10.注意事项

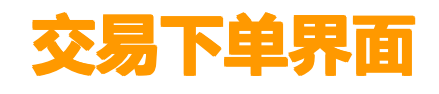

| く下単<br>ゲ铜1712(CU1              | 712)        |                               | :                              | く<br>下単<br>く<br>沪铜1712(Cl | J1712)      |                   |                            | :        | <del>ر</del> | 5易下自                      |
|--------------------------------|-------------|-------------------------------|--------------------------------|---------------------------|-------------|-------------------|----------------------------|----------|--------------|---------------------------|
| 持仓盈亏 <b>1398</b>               | 0           | 权益<br>可用                      | 24,905,838.60<br>24,144,490.00 | 持仓盈亏 146                  | 00          | 权益<br>可用          | 24,906,458.<br>24,145,110. | 60<br>00 | 1            | 占击右上角:                    |
| IF1712                         |             | 新<br>投机                       | 3805.6 62                      | IF1712                    |             | 新<br>投机           | 3807.0                     | 63       | ±.           | 详情后面有                     |
| 手数 <b>1</b>                    | 价格          | 卖<br>对手价<br>买                 | 3808.0 1<br>3806.2 1           | 手数 1                      | 价格          | 卖<br>对手价<br>买     | 3807.2<br>3805.6           | 1<br>1   | 2.           | 持仓盈亏、<br>"可用"右(           |
| <b>3808.0</b><br><sub>买多</sub> | 38(<br>\$   | 0 <b>6.2</b><br><sup>读空</sup> | <b>3806.2</b><br>平仓            | <b>3807.2</b><br>买多       | 38<br>∛     | <b>05.6</b><br>卖空 | <b>3805.6</b><br>平仓        |          | 3.           | 下单 : 可手起<br>实时行情          |
| 持仓                             | 挂单          | 委托                            | 成交                             | 持仓                        | 挂单          | 委托                | 成交                         |          | 4.           | 持仓:查看                     |
| 3称/多空                          | 可用/持仓       | 开仓均价                          | 逐笔盈亏                           | 名称/时间                     | 价格/数量       | 买卖/开平             | 打                          | 作        | -            | ++ ☆                      |
| F1712<br>买入                    | 1<br>1      | 3800.8                        | 1440                           | <b>T1712</b><br>09:19:58  | 94.000<br>1 | 买开                |                            | ×        | 5.           | 挂甲: 可以]<br>一···           |
| 闺反手                            |             | 条件单                           | @ 止盈止损                         |                           |             |                   |                            |          | 6.           | 委托:可以                     |
| F1711                          | 1           | 3806.0                        | 2340                           |                           |             |                   |                            |          | 7.           | 成交:可以在                    |
| 長入<br>1712<br>長入               | 1<br>1<br>1 | 95.120                        | 50                             |                           |             |                   |                            |          | 8.           | 快速点击两 <sup>-</sup><br>时详情 |
| n1803-P-2550                   | 2           | 80.5                          | 1260                           |                           |             |                   |                            |          | 9.           | 点击持仓中的                    |
| F10 盘                          | 口分          | 时 K                           | 《线 下单                          | F10 i                     | 盘口 分        | }时 K              | 线下                         | 単        |              | 损的操作;加合,包括两个              |

交易下单界面:

- 点击右上角三个点,可以进入"更多交易"界面, 详情后面有说明
- 持仓盈亏、当前权益、可用权益,点击"权益"、 "可用"右侧的数字,可以跳转资金详情页面
- 下单:可手动输入合约代码、选择下单条件、查看 实时行情
- . 持仓:查看合约的盈亏情况
- 5. 挂单:可以查看可以撤销的合约委托
- 5. 委托:可以查看所有委托的合约信息
- 7. 成交:可以查看所有已成交的合约
- 快速点击两下持仓中的合约,可以进入该合约的分时详情
- 点击持仓中的合约,可进行反手、条件单、止盈止 损的操作;反手的目的是将当前持仓转为反方向持 仓,包括两个动作,先平仓,再开仓

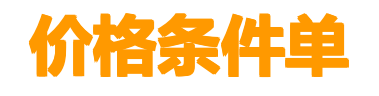

| <                               |                             | 条件单     |          |      |
|---------------------------------|-----------------------------|---------|----------|------|
| 价档                              | 各条件单                        |         | 时间条件     | 单    |
| 合 约                             | CU1712                      | 沪铜1712  |          |      |
| 价 格                             | ≥_ 5                        | 0280 +  |          |      |
| 交易方向                            | 买                           | 卖       |          |      |
| 开平方向                            | 开仓                          | 平仓      | 平今仓      |      |
| 委托方式                            | 对手价                         | 最新价 排   | 队价 指定价   | 市价   |
| 手 数                             | 1                           |         |          |      |
| 有 效 期                           | 当日                          |         |          | ?    |
|                                 |                             | 添加      |          |      |
|                                 |                             |         |          |      |
|                                 |                             |         |          |      |
| 鲁证期货期货<br>险。 <mark>了解详</mark> 情 | 5条件单提醒(<br><b>5&gt;&gt;</b> | 您正确全面了創 | 解手机期货条件单 | 业务的风 |
| s a Mé                          | ă                           |         |          |      |

## 价格条件单:

条件1:价格 条件2:委托方式 价格条件可点击右边的≥进行修改,点击+ 会增加一个输入框

注:同时满足条件1、2,才会下单 平今仓:平掉今日开的仓

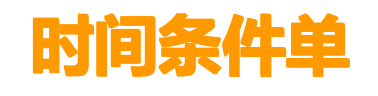

HLNDSL

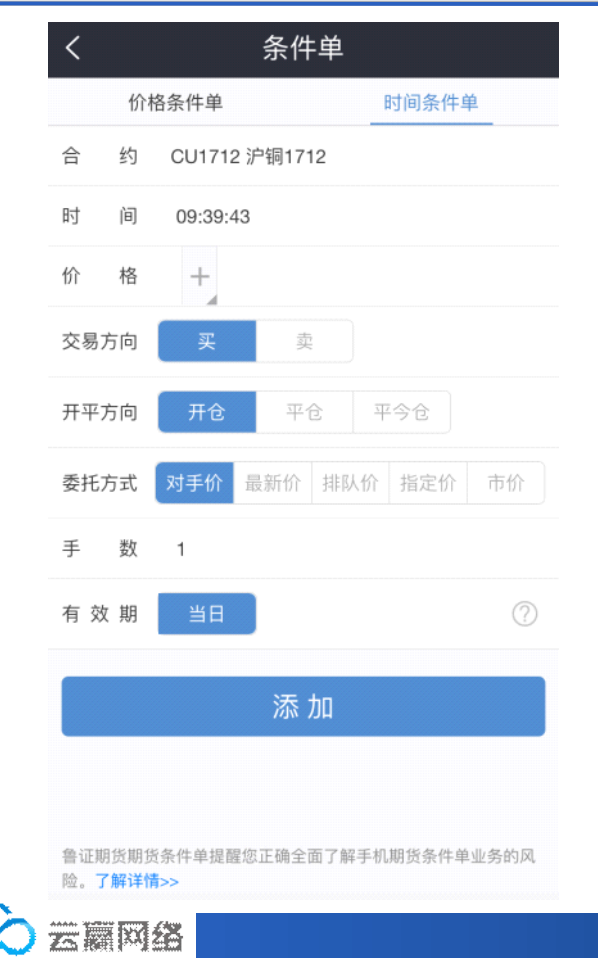

#### 时间条件单:

条件1:时间 条件2:价格 条件3:委托方式

- 价格条件可点击+进行设置,如果不设置,则默 认为最新价
- 注:同时满足条件1、2、3,才会下单

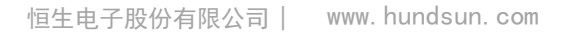

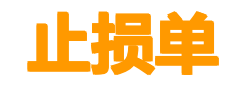

| 成本价 3800.800         最新价 3806         止损价 请输入止损价 - 止损率         委托方式 对手价 最新价 排队价 指定价 市价         手 数 1       可用: 1         添加      | 合 约  | IF1712 沪深1712 | 多      |
|----------------------------------------------------------------------------------------------------|------|---------------|--------|
| <ul> <li>最新价 3806</li> <li>止损价 请输入止损价 - 止损率</li> <li>委托方式 对手价 最新价 排队价 指定价 市价</li> <li>手数 1</li> <li>可用: 1</li> <li>添加</li> </ul> | 成本价  |               |        |
| 止損价     请输入止损价     - 止损率       委托方式     对手价     最新价     排队价     指定价     市价       手     数     1     可用: 1                         | 最新价  |               |        |
| 委托方式     对手价     最新价     排队价     指定价     市价       手     数     1     可用: 1                                                        | 止损价  | 请输入止损价        | - 止损率  |
| 手数1 可用: 1<br>添加                                                                                                    | 委托方式 | 对手价 最新价 排队份   | 指定价 市价 |
| 添加                                                                                                    | 手 数  | 1             | 可用: 1  |
|                                                                                                    |      | 添加            |        |
|                                                                                                    |      |               |        |
|                                                                                                    |      |               |        |
|                                                                                                    |      |               |        |

#### 止损单:

点击蓝色的止损价,可与左侧的止损率进行切换 点击左侧的止损率或止损价,可切换为回撤率

注:目前我们的止损与文华的止损一样

假设成本价是100,止损价设为105(不可低于成本价),那么,只有当合约价格超过105并跌回 105时,才会触发平仓条件

后续会将止损价不能低于成本价的限制去掉,到 时会有两种情况:止损价高于成本价,按照现在 的逻辑触发平仓;止损价低于成本价,合约价格 跌到止损价触发平仓

回撤率:假设成本价为100,最高涨到110,当前 价为108,那么回撤率为20%

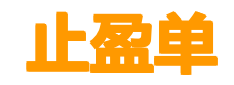

| <                               | 止盈止损                                                                                                    |
|---------------------------------|----------------------------------------------------------------------------------------------------|
| Ţ                               | 止损单                                                                                                    |
| 合 约                             | IF1712 沪深1712 多                                                                                                 |
| 成本价                             |                                                                                                    |
| 最新价                             |                                                                                                    |
| 止盈价                             | 请输入止盈价 - 止盈率                                                                                                    |
| 委托方式                            | 对手价 最新价 排队价 指定价 市价                                                                                              |
| 手 数                             | <b>1</b> 可用: 1                                                                                                  |
|                                 | 添加                                                                                                    |
| 鲁证期货期货<br>险。 <mark>了解详</mark> 情 | 赀条件单提醒您正确全面了解手机期货条件单业务的风<br><b>青&gt;&gt;</b>                                                                    |
|                                 | å de la de la de la de la de la de la de la de la de la de la de la de la de la de la de la de la de la de la d |

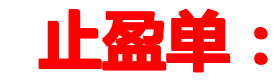

点击蓝色止盈率(价),可进行切换

止盈价高于成本价,当合约价格到达止盈价时, 触发平仓

止盈止损中所说价格,均指所选委托方式的价格

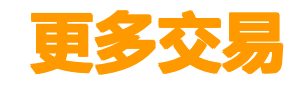

HLNDS

|      | く 更多交易                            |   |
|------|-----------------------------------|---|
|      | <b>久</b> <u>30170927 09:31:47</u> | ~ |
|      | ■ 条件单查询                           | > |
|      | <ul> <li>止盈止损查询</li> </ul>        | > |
|      | 🗾 结算单查询                           | > |
|      | 📴 保证金监控中心查询                       | > |
|      | 🚈 期权行权                            | > |
|      | 🗙 放弃行权                            | > |
|      | 行权指令撤销                            | > |
|      | <b>玉</b> 银期转账                     | > |
|      | 6 修改密码                            | > |
|      | 注销                                |   |
| n So |                                   |   |

## 更多交易:

- 用户名字、登陆交易账号时间,点击右侧的向下箭头,可新增、切换交易账号
- 条件单查询:未触发、已触发,查询的是当前交易日的数据,历史明细查询的上个交易日及之前的数据;交易日划分:每天下午15:15
- 3. 止盈止损查询:类似于条件单查询
- 4. 结算单查询:查询指定日期的结算单
- 5. 期权行权
- 6. 放弃行权
- 7. 行权指令撤销
- 8. 银期转账:银行转期货、期货转银行、银行查余额、 查询转账流水
- 9. 修改密码:可修改交易密码和资金密码
- 10. 注销:注销当前显示的交易账号

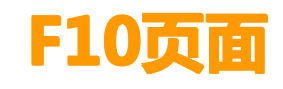

|   | く F10<br>デ铜1712(CU1712) | :                              |
|---|-------------------------|--------------------------------|
|   | 合约简称                    | 沪铜1712                         |
|   | 合约代码                    | CU1712                         |
|   | 交易单位                    | 5吨/手                           |
|   | 报价单位                    | 元(人民币)/吨                       |
|   | 最小变动价位                  | 10元/吨                          |
|   | 每日涨跌幅度                  | 不超过上一交易日结算价±7%                 |
|   | 合约交割月份                  | 1~12月                          |
|   | 交易时间                    | 上午9:00-11:30,下午13:30-<br>15:00 |
|   | 最后交易日                   | 2017-12-15                     |
|   | 最后交易日描述                 | 合约交割月份15日(遇法定假日顺<br>延)         |
|   | 最后交割日                   | 2017-12-22                     |
|   | F10 盘口                  | 分时 K线 下单                       |
| S | 云廟网络                    |                                |

### F10页面:

#### 可以查看该合约的相关信息

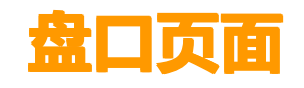

|           | く <sup>盘口</sup><br>く 沪铜171 | 2(CU1712) |      | 4 :    |  |
|-----------|----------------------------|-----------|------|--------|--|
|           |                            | 盘口        | J    | 成交明细   |  |
|           | 卖价                         |           | 卖量   | 31     |  |
|           | 买价                         |           | 买量   | 36     |  |
|           | 最新                         |           | 涨跌   |        |  |
|           | 开盘                         |           | 成交量  | 66692  |  |
|           | 最高                         |           | 持仓量  | 156688 |  |
|           | 最低                         | 50230     | 日增仓  | 5826   |  |
|           | 均价                         | 50591     | 外盘   | 35052  |  |
|           | 结算                         | 50590     | 内盘   | 31640  |  |
|           | 昨结                         | 50250     | 涨停   |        |  |
|           | 昨收                         | 50330     | 跌停   | 47230  |  |
|           |                            |           |      |        |  |
|           | F10                        | 盘口 兮      | 分时 H | (线 下单  |  |
| HINDSIN 🔗 |                            | 146       |      |        |  |

#### 盘口页面:

可查看该合约的盘口信息及相关的成交明细

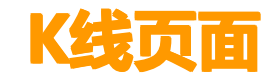

HLNDSL

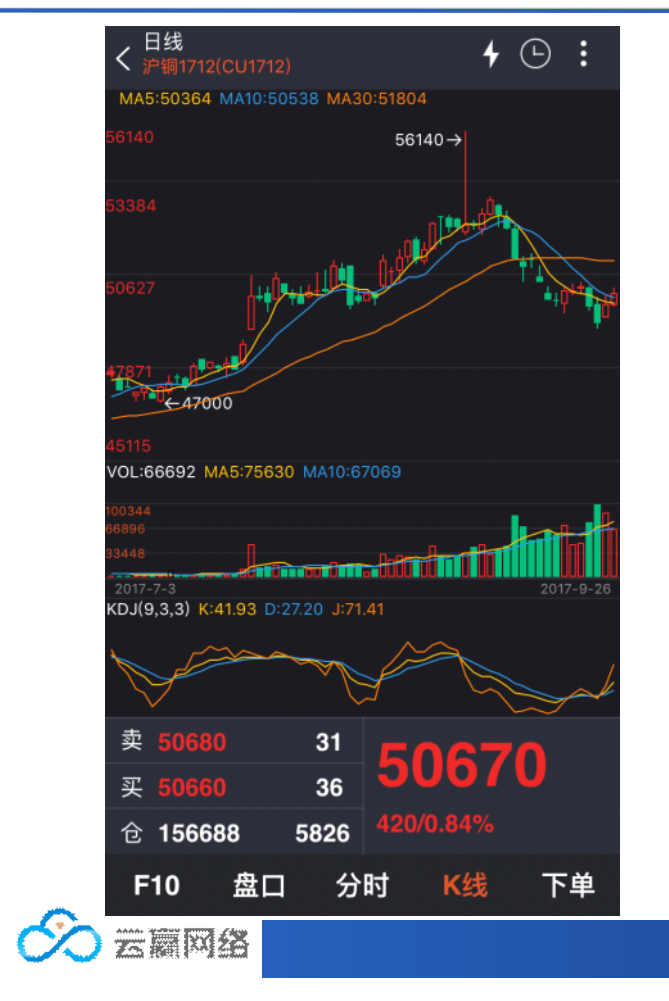

# K线页面:

- 1. K线页面,可查看相关的K线指标
- 点击右上角的时钟图标,可切换相关的分时K 线进行查看

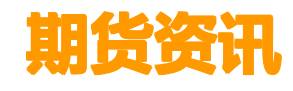

# 期货资讯

|           | 宏观要闻                            | 期市信息                    | 股指期货           | 商品期货                             |
|-----------|---------------------------------|-------------------------|----------------|----------------------------------|
|           | 方正中期: 9                         | 螺纹钢或延续)<br><sup>网</sup> | 震荡 注意上方        | 5资金抛…<br>09-26 10:03             |
|           | 方正中期: ī<br><sup>中国证券报•中证网</sup> | 市场形势仍较                  | 弱 铁矿石或延        | [续承压<br>09-26 09:50              |
|           | <b>美豆需求提</b><br>中国证券报 · 中证网     | 辰 豆粕价格走<br><sup>网</sup> | 强              | 09-26 09:47                      |
|           | 大商所王伟<br>中国证券报·中证网              | 军: 交易所服<br><sup>9</sup> | 务实体经济"三        | E只手"齐…<br><sup>09-26 09:38</sup> |
|           | 大商所与中国                          | 国农业银行签                  | 署战略合作协         | 议<br>09-26 09:09                 |
|           | 期货工具助7<br>中国证券报·中证网             | 力玉米产业焕)<br><sup>测</sup> | 发生机            | 09-26 08:56                      |
|           | 节前铁矿石<br><sup>中国证券报•中证网</sup>   | 唯现大幅反弹<br><sup>网</sup>  |                | 09-26 08:49                      |
|           | 黄金净多仓(<br>中国证券报·中证网             | 立十周来首降<br><sup>网</sup>  |                | 09-26 08:45                      |
|           | "双焦"短期路<br>中国证券报·中证网            | <sup>网</sup>            |                | 09-26 06:58                      |
|           |                                 | <b>父</b><br>行情          | <b>②</b><br>交易 | (三)<br>资讯                        |
| ILNDSLN 📀 | 云篇网络                            | ě                       |                |                                  |

# 期货资讯:

可以查询最新的各种期货资讯